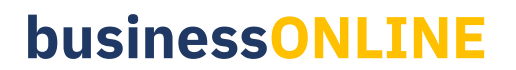

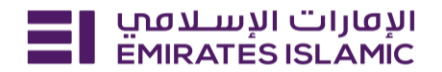

## MT 940 Maintenance

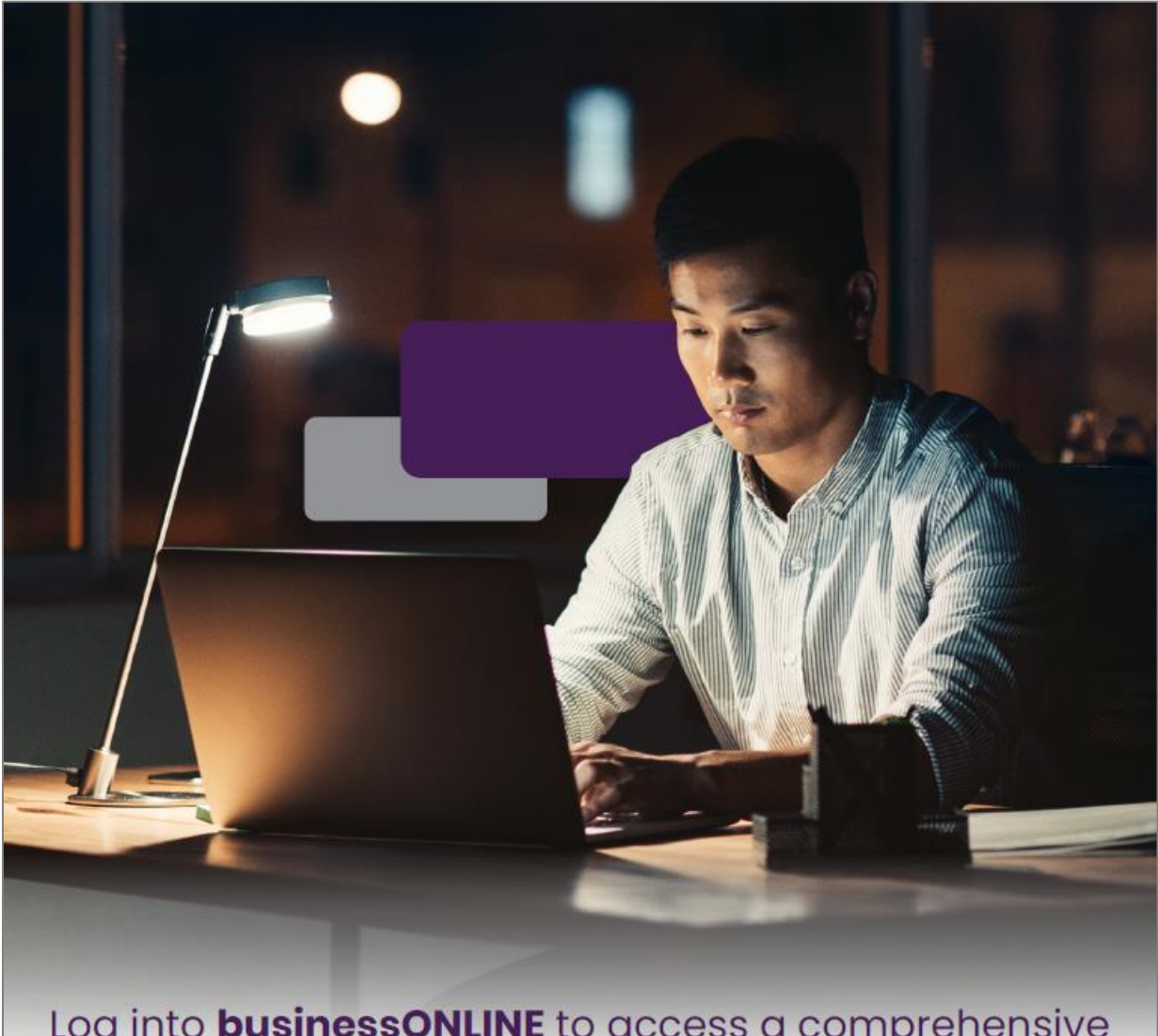

Log into **businessONLINE** to access a comprehensive suite of Instant Banking Service today!

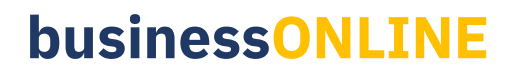

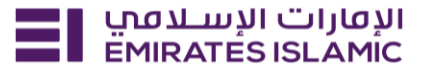

- Log in to BusinessONLINE
- Click 'Services' Tab

| ≣I | Home CXO Dashboard Dashboard Administration Account Services Payments                                            | More V                                                                          | Û | 8 |
|----|----------------------------------------------------------------------------------------------------|---------------------------------------------------------------------------------|---|---|
|    |                                                                                                    | Services                                                                        |   |   |
|    | HI                                                                                                    | Virtual Accounts                                                                |   |   |
|    | Welcome to businessONLINE                                                                                        | Trade                                                                           |   |   |
|    | husinessONI INF is a group wide single instance, multi-entity digital banking platform that supp                 | Remote Cheque Printing                                                          |   |   |
|    | across geographies.                                                                                              | ICCS Collect                                                                    |   |   |
|    |                                                                                                    | Information Report                                                              |   |   |
|    | It delivers a full suite of cash management trade finance and liquidity management solutions to<br>institutions. | ong from small and medium sized businesses to large corporations and government |   |   |
|    | To use businessONLINE, simply click on the tabs shown below.                                                     |                                                                                 |   |   |
|    |                                                                                                    |                                                                                 |   |   |

- In services page select 'Services' and click 'View All'.
- Alternatively, you may search in search bar for the services (IBAN, Trade License etc.)

| الإمارات الإسلاميي<br>EMIRATES ISLAMIC Home | Services v Payment Tracker | Support ~ O What are you looking for? | Submit a request →                  |
|---------------------------------------------|----------------------------|---------------------------------------|-------------------------------------|
| Submit a new request                        |                            | Track existing requests               | Favourites                          |
| Audit / Balance Confirmation Lette          | er Letters                 | Pending approval (101)                | Tax E-invoice                       |
| IBAN / Bank Reference Letter                | Letters                    | Completed (55)                        | IBAN / Bank Reference Letter        |
| Communication Details Update                | Profile Updates            | Rejected (67)                         | Communication Details Update        |
| Registered Address Update                   | Profile Updates            | View all                              | Audit / Balance Confirmation Letter |
| View all                                    |                            |                                       | View all                            |

Click on start for 'MT 940 Maintenance.'

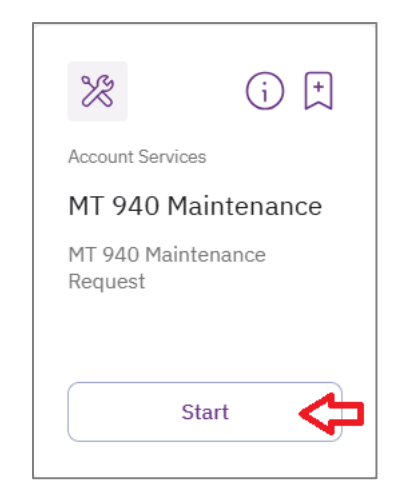

- Select the company 'CIF.'
- Select the account number from the dropdown.
- Upload MT940 Maintenance letter copy to process the request (please upload the completed MT940 statement maintenance letter, signed by an authorized signatory to process the request) and click on 'Submit'.

## **businessONLINE**

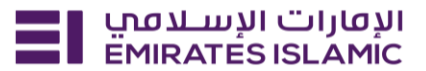

| CIF details                                                                                                    |   |
|----------------------------------------------------------------------------------------------------|---|
| Select the CIF                                                                                                    |   |
|                                                                                                    | × |
|                                                                                                    |   |
| Account details                                                                                                    |   |
| Select the account                                                                                                    | ~ |
|                                                                                                    |   |
| MT940 Maintenance Letter<br>Upload a MT940 Maintenance Letter copy to process the request                                                       |   |
| + Upload MT940 Maintenance Letter                                                                                                    |   |
| Please upload a file in PDF, JPEG, or JPG format with a size less than 10MB                                                                     |   |
| <ul> <li>Please upload the completed MT940 statement maintenance letter, signed by an authorised signatory, to process your request.</li> </ul> |   |
|                                                                                                    |   |
| Save as draft Submit                                                                                                    |   |
|                                                                                                    | _ |

- Below page will pop up along with service reference number (this need to be shared with businessONLINE team for any follow up in case the request is not completed)
- Click on 'Go to dashboard after submitting.'

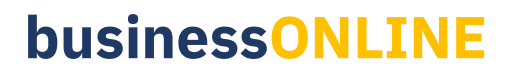

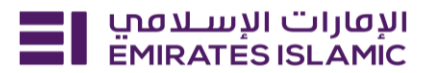

| Your request has been submitted! |                                         |              |                    |  |  |  |
|----------------------------------|-----------------------------------------|--------------|--------------------|--|--|--|
| Request initiated                | • · · · · · · · · · · · · · · · · · · · | In process   | Completed          |  |  |  |
| Service summary                  |                                         |              |                    |  |  |  |
| Service reference num            | ber                                     |              | 219263223931       |  |  |  |
| Service request                  |                                         |              | MT 940 Maintenance |  |  |  |
| Submission date                  |                                         |              |                    |  |  |  |
| Selected CIF                     |                                         |              |                    |  |  |  |
| Selected account                 |                                         |              |                    |  |  |  |
| MT 940 Maintenance               |                                         |              |                    |  |  |  |
|                                  | Go back                                 | to dashboard |                    |  |  |  |

- In case of second approval required.
- Log in with authorizer in businessONLINE.
- Click 'Services' and 'Pending approval.
- Select the request and select 'Authorize' to approve the request.

| Image: Walkardes is LAMIC       Home       Services v       Payment Tracker       Support v         Image: Walkardes is LAMIC       Image: Walkardes is LAMIC       Image: W | Image         Favourites       Manage         Image       Maintenance         Image       Image         Image       Image         Image |
|----------------------------------------------------------------------------------------------------|----------------------------------------------------------------------------------------------------|
| MT 940 Maintenance         Pending approval         Approve           219263223931         17/12/2024   14:22         Approve                                                                                                    | × Reject                                                                                                    |